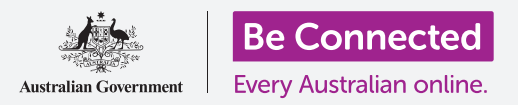

Conecte su nuevo teléfono a Internet, protéjalo con una contraseña y ya está listo para funcionar.

Para comenzar a disfrutar de su nuevo teléfono Android, primero tiene que configurarlo. Si su teléfono Android es totalmente nuevo, recién sacado de su caja y no ha pertenecido a nadie antes que usted, entonces ya está listo para configurarse. Pero si tiene un teléfono Android usado, es importante restablecer primero el teléfono para eliminar todos los datos personales del dueño anterior. Puede aprender a restablecer su teléfono Android usado en la guía "*Restablecer su teléfono Android usado*".

### ¿Qué necesita?

Antes de empezar a configurar su nuevo teléfono Android, compruebe que tiene:

- El teléfono completamente cargado.
- Un plan de telefonía móvil con un proveedor de servicios.
- Una tarjeta SIM insertada en el teléfono.
- Acceso al nombre y contraseña del Wi-Fi de su casa.

Puede configurar su nuevo teléfono Android incluso si todavía no tiene un plan de telefonía móvil ni la tarjeta SIM. Puede que en su teléfono algunas de las pantallas se vean ligeramente diferentes a las que se describen en esta guía durante algunas partes del proceso de configuración, pero podrá continuar con los pasos.

Recuerde que hay muchas marcas distintas de teléfono Android y que todas presentan las cosas de una manera ligeramente diferente. Algunas de las pantallas se verán un poco distintas en su teléfono en comparación con las que se describen en esta guía, pero debería poder seguir los pasos.

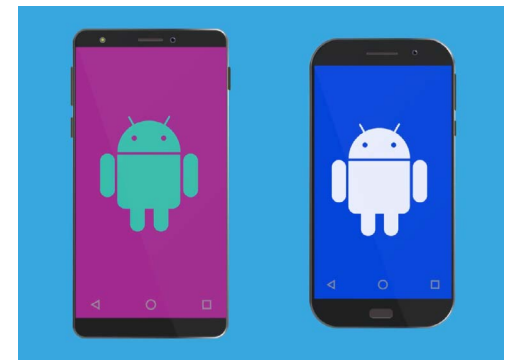

Los pasos de configuración en esta guía puede que no sean exactamente iguales que en su teléfono, pero serán similares

### Primeros pasos

La configuración comienza con algunos pasos básicos para preparar su teléfono.

- **1.** Comience presionando el botón de **Encendido** hasta que se encienda la pantalla.
- 2. En la pantalla de Inicio, el idioma por defecto debería ser Inglés (Australia). Pulse en la flecha abajo para ver la lista de idiomas.
- **3.** Desplácese hacia abajo en la lista para encontrar el idioma que prefiera y **púlselo** para seleccionarlo. En esta guía utilizaremos **Inglés (Australia)**.
- **4.** Pulse **OK** para volver a la pantalla de **Inicio**.
- **5.** Pulse la **flecha** debajo de **Inicio** para continuar con la configuración del Wi-Fi.

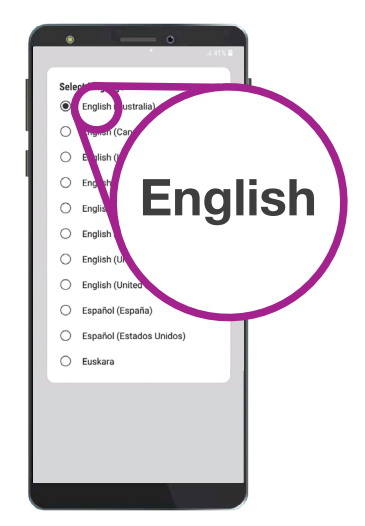

Puede elegir el idioma que quiera utilizar en su teléfono

Es seguro decirle a su teléfono que vive en Australia. Esta acción no implica dar la dirección de su domicilio, y le garantiza que accede a las actualizaciones y a la información correctas para los usuarios de teléfonos en Australia.

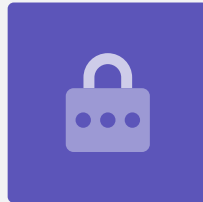

### Conectarse al Wi-Fi

Llegó el momento de conectarse al Wi-Fi de su casa para acceder a Internet. Necesita Internet para obtener aplicaciones, navegar por la web, enviar correos electrónicos y hacer muchas más cosas en su teléfono. El Wi-Fi es una forma más barata para acceder a Internet que la red de datos, lo que significa que se puede conectar incluso si no tiene una tarjeta SIM ni cuenta de teléfono móvil.

- Si su teléfono muestra la pantalla de Inicio de nuevo, pulse en la flecha. Ahora su teléfono debería mostrar la pantalla de Configurar Wi-Fi.
- **2.** Busque en la lista el nombre de la red Wi-Fi de su casa.
- **3.** Pulse en el nombre del Wi-Fi de su casa para comenzar a conectarse.
- **4.** Utilice el teclado para escribir la contraseña, preste atención para que coincidan exactamente las letras mayúsculas y minúsculas. Pulse en **Conectar**.

- **5.** Su teléfono Android se conectará al Wi-Fi de su casa y después continuará con algunas tareas de configuración automática en segundo plano.
- 6. También le pedirá que acepte el Acuerdo de licencia de usuario final y la Política de privacidad. Las otras opciones de esta pantalla las puede dejar desactivadas. Tómese su tiempo para leer la información, y cuando esté listo pulse en Acepto.
- **7.** Ahora que tiene acceso a Internet, su teléfono hará alguna **Comprobación de actualizaciones**. Esto mejorará el rendimiento y la seguridad. Puede que tenga que esperar unos minutos para que finalice esta parte.

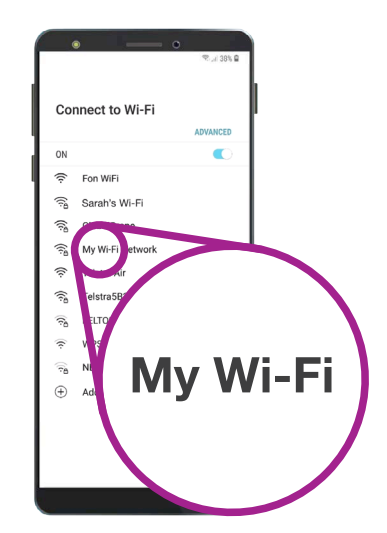

Su teléfono le indica cuándo está conectado a su red Wi-Fi

### Crear una cuenta de Google

Después, su teléfono le pedirá la acción **Ingresar una cuenta de Google**. Puede utilizar el nombre de usuario y la contraseña de su cuenta de Google existente, si es que ya tiene una. Si no es así, tendrá que crear una.

Una cuenta de Google es una dirección gratuita de correo electrónico de Gmail que le permite descargar aplicaciones, utilizar su teléfono para pagar cosas en algunas tiendas y que le ayudará a localizar su teléfono si lo pierde. Su cuenta de Google también le ofrece seguridad adicional para sus datos personales.

- **1.** Para crear una cuenta de Google, pulse en **Crear cuenta**.
- 2. En la lista de opciones, elija Para mí.
- **3.** Ingrese su **Nombre** y **Apellidos** utilizando el teclado.
- **4.** Ingrese su **Fecha de nacimiento** y el **Género**. Si lo prefiere, puede elegir la opción **Prefiero no decirlo** en el género.

Proporcionar algunos datos personales cuando esté configurando una cuenta de Google es seguro y ayuda a garantizar que solo usted puede utilizar su cuenta de Google.

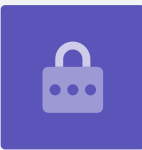

- Ahora creamos un nombre de usuario para Gmail. Este es el nombre de usuario que utilizará para crear su cuenta de Gmail. Puede utilizar su propio nombre o cualquier otra palabra. Escriba lo que prefiera en Nombre de usuario.
- Si alguien ya ha elegido ese nombre de usuario, pruebe con otro o acepte las sugerencias de Google. Es seguro hacerlo.
- 7. Después, tiene que crear una contraseña segura para proteger su cuenta de Google y escribirla utilizando el teclado. Una contraseña segura tendrá al menos ocho caracteres, incluyendo letras, números y mayúsculas. Evite utilizar cualquier código que sea fácil de adivinar, como su fecha de nacimiento o números en una secuencia. La contraseña no debe ser la misma que la de cualquier otro correo o cuenta, y debería guardar una copia de su cuenta de Google y de su contraseña en un lugar seguro.

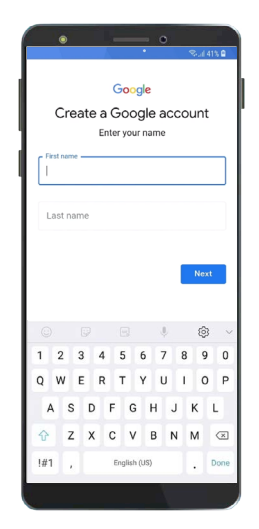

Una cuenta de Google le ayuda a obtener aplicaciones, proteger sus datos personales y a encontrar su teléfono si lo pierde

### "Una contraseña segura tendrá al menos ocho caracteres, incluyendo letras, números y mayúsculas".

- **8.** Escriba su nueva contraseña por segunda vez para confirmarla.
- **9.** Google le preguntará si quiere ingresar un número de móvil por motivos de seguridad adicional. Puede ingresar su número de móvil aquí o pulsar en **Omitir** para hacerlo en otro momento.
- **10.** El último paso es aceptar las **Condiciones y la privacidad de Google**. Lea el texto atentamente y pulse en **Acepto** para continuar.
- Su teléfono Android le dará las gracias por haber creado una cuenta de Google. Pulse en Siguiente para continuar con el resto del proceso de configuración.

### Proteger su teléfono Android

Ahora, su teléfono Android le dará varias opciones para protegerlo con una contraseña. Su contraseña es un código de acceso solamente para su teléfono Android y evita que se utilice sin su permiso.

- **1.** Comience por pulsar **Configurar PIN**, **patrón o contraseña** para su teléfono.
- Una contraseña es mucho más segura y difícil de adivinar que un PIN, así que pulse en Contraseña.
- **3.** Pulse en **Pedir contraseña al encender el dispositivo**. Después, pulse en **Continuar**.
- **4.** Utilice una combinación de letras, números y mayúsculas y después siga en **Escribir una nueva contraseña**. Tiene que ser distinta a su contraseña de la cuenta de Google. Después, pulse **Continuar**.
- **5.** Tendrá que **Ingresar la contraseña de nuevo** para confirmar que esa es la contraseña que quiere utilizar. Cuando lo haya hecho, pulse **OK**.

### Configuración de funciones adicionales de Google

Ahora, su teléfono le ofrecerá algunas funciones adicionales de Google. Los **Servicios de Google** hacen una copia de seguridad automática de sus datos y permiten a las aplicaciones utilizar su ubicación básica.

- Es conveniente tener una copia de seguridad de sus fotos, datos personales u otro tipo de información, especialmente si su teléfono está estropeado, se le ha perdido o se lo han robado.
- Permitir que su teléfono conozca su ubicación es seguro y muy útil. Las aplicaciones le pueden proporcionar información sobre el tiempo y el tráfico de manera más precisa, e incluso pueden ayudarle a encontrar su teléfono si lo pierde.

En otra guía veremos cómo funcionan esas aplicaciones. Por ahora, para activar los "Servicios de Google", pulse en **Más** y después en **Aceptar**.

No utilice la misma contraseña para su cuenta de Google y su teléfono, y no utilice la misma contraseña de otro correo o cuenta.

|                                                                                 | 🗟 . il 38% 🗎                     |
|---------------------------------------------------------------------------------|----------------------------------|
| SET PASSWORD                                                                    |                                  |
| Remember this Password. If<br>you'll need to reset your phon<br>will be erased. | you forget it,<br>e and all data |
| Tap Continue when fin                                                           | ished.                           |
|                                                                                 | Ì                                |
|                                                                                 |                                  |
| 1                                                                               |                                  |

Configurar una contraseña le ayuda proteger su teléfono

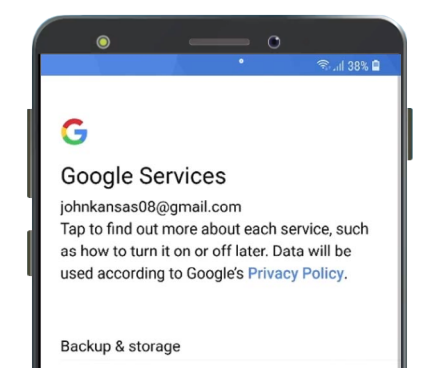

Puede activar los "Servicios de Google" o configurarlos más tarde

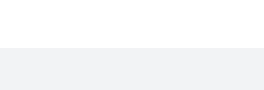

### Activar el Asistente de Google

El **Asistente de Google** le permite hacer varias cosas en su teléfono utilizando el control por voz.

En otra guía veremos más a fondo el "Asistente de Google", por ahora pulse en **Más** y después en **No, gracias** para configurarlo más tarde.

### Funciones del fabricante del teléfono

Su teléfono le preguntará si quiere configurar una cuenta con el fabricante del teléfono. Esto puede activar algunas funciones adicionales, pero puede configurarlo más tarde.

Pulse en la flecha hacia abajo y después en Omitir.

El fabricante de su teléfono también tiene su propia función de copia de seguridad y de restablecer. Aquí es donde puede copiar datos e información personal desde un teléfono antiguo del mismo fabricante.

En otra guía veremos la función de **Copia de seguridad y restablecer**. Por ahora, pulse en **No restablecer** y después en **Siguiente**.

Por último, el fabricante de su teléfono le mostrará una pantalla donde le indicará qué tiene de especial el modelo de su teléfono. Después de leerlo, solo tiene que pulsar en **Finalizar**.

Cuando aparezca la pantalla de **Inicio**, la configuración ha finalizado. ¡Bien hecho!

### Últimos pasos

Para comprobar que su teléfono Android está conectado correctamente al Wi-Fi de su casa, busque el símbolo de Wi-Fi en la parte superior de la pantalla. Si tiene la tarjeta SIM insertada, también podrá ver un símbolo de recepción de señal móvil.

Si los símbolos están en blanco, su teléfono está conectado al Wi-Fi y la red celular está lista para usarse.

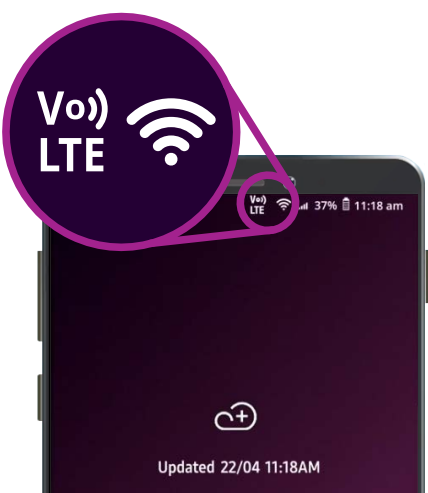

Los símbolos de Wi-Fi y red móvil le indican que el teléfono está listo para usarse